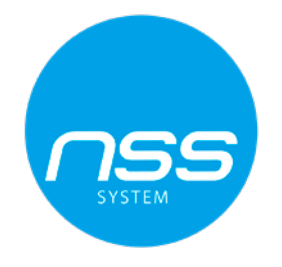

# Instrukcja instalacji i programowania

Bezprzewodowej klawiatury

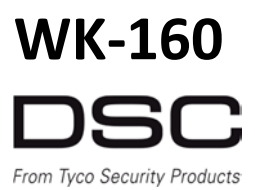

WERSJA 1.0

### Opis ikon na wyświetlaczu klawiatury

|   | DS           | C         |  |
|---|--------------|-----------|--|
|   |              |           |  |
| 0 | <b>1</b> m 0 | 8 (       |  |
|   |              |           |  |
|   |              | 0 0 + 0 0 |  |
|   |              |           |  |

- 1. Polecenie zbliżenia breloka
- 2. Ikona głośności
- 3. Status systemu (brak gotowości/blokada)
- 4. Poziom głośności, numer linii
- 5. Ikona wyjścia PGM/X-10
- 6. Status podsystemu
- 7. Ikony wyboru podsystemu
- 8. Wyłączenie
- 9. Włączenie domowe/szybkie włączenie domowe
- 10. Włączenie zwykłe/szybkie włączenie zwykłe
- 11. Latchkey
- 12. Wyciszenie sygnalizacji na wyjście
- 13. Kontrola głośności
- 14. Status linii otwartych/blokowanych
- 15. PGM/X10

- 16. Natychmiastowe (włączenie bez czasu na wejście)
- 17. Przycisk Pożar
- 18. Przycisk Pomoc
- 19. Przycisk Panika (by aktywować, nacisnąć 2 przyciski przez 2 sek.
- 20. AUX, przycisk zapisu, powrót do ustawień fabrycznych, anulowanie wybranej operacji
- 21. Komunikaty centrali alarmowej
- 22. Ikona tryb instalatora
- 23. Ikona pamięć alarmów lub alarm w systemie
- 24. Ikona usterki
- 25. Ikona usterki zasilania AC
- 26. Ikona usterki komunikacji
- 27. Ikona niski stan napięcia baterii
- 28. Ikona statusu podsystemu
- 29. Dioda LED (zielona i czerwona)

| 1. Wstęp                                                 | 4  |
|----------------------------------------------------------|----|
| 1.1 Opis urządzenia                                      | 4  |
| 1.2 Skład zestawu                                        | 4  |
| 2. Instalacja                                            | 4  |
| 2.1 Instalacja baterii                                   | 4  |
| 2.2 Zamykanie zaślepki osłony baterii                    | 5  |
| 2.3 Montaż ścienny                                       | 5  |
| 2.4 Przypisanie WK-160                                   | 6  |
| 2.5 Konfiguracja ustawień WK-160                         | 6  |
| 2.6 Przypisywanie breloków zbliżeniowych                 | 7  |
| 3. Obsługa systemu za pomocą klawiatury dotykowej        | 8  |
| 3.1 Włączanie i wyłączanie systemu                       | 8  |
| 3.2 Alarmy z klawiatury                                  | 8  |
| 3.3 Odpowiedz centrali na polecenia wysłane z klawiatury | 9  |
| 3.4 Blokowanie linii 1                                   | .1 |
| 3.5 Kontrola urządzeń automatyki domowej 1               | .1 |
| 3.6 Pozostałe funkcje 1                                  | .1 |
| 3.7 Specyfikacja techniczna1                             | .1 |

# 1. Wstęp

## 1.1. Opis urządzenia

WK-160 to dotykowa bezprzewodowa klawiatura o komunikacji dwukierunkowej z wbudowanym czytnikiem breloków zbliżeniowych. Urządzenie kompatybilne jest z systemami WP8010.

Za pomocą klawiatury WK-160 użytkownik ma możliwość:

- Włączenia/wyłączenia systemu
- Aktywacji alarmów Pożar, Pomoc, Panika
- Sterowania urządzeniami automatyki domowej
- Przeglądu statusu systemu
- Wykonywać zaprogramowane funkcje

Klawiatura WK-160 jest obsługiwana za pomocą breloków zbliżeniowych. Gdy aktywacja danej funkcji wymaga autoryzacji, należy przyłożyć brelok do czytnika zbliżeniowego klawiatury.

Dodatkowo klawiatura ma możliwość obsługi wszystkich podsystemów zaprogramowanych w systemie. Podział na podsystemy pozwala na podział systemu na 3 niezależne podsystemy, gdzie każdy z nich może być włączany/wyłączany z osobna, przez użytkowników mających do nich dostęp (patrz przycisk 7 w rozdziale "Opis ikon na wyświetlaczu klawiatury).

Klawiatura może być montowana na ścianie przy użyciu dostarczonego w zestawie uchwytu montażowego, lub może być postawiona na płaskiej powierzchni. Dla zgodności z między narodowymi standardami klawiatura wyposażona jest w 2 przełączniki sabotażowe, które mogą być zaprogramowany by aktywować alarm sabotażowy w przypadku otwarcia pokrywy baterii lub w przypadku zdjęcia urządzenia z uchwytu montażowego.

Pozostałe funkcje klawiatury WK-160:

- Łatwy i intuicyjny w obsłudze interfejs dotykowy
- Obsługa standardowych kart zbliżeniowych RFID
- Wbudowany czytnik zbliżeniowy, by włączyć/wyłączyć system użytkownik nie potrzebuje wprowadzenia kodu dostępu
- Dzięki zastosowaniu bezprzewodowych klawiatur, centrala alarmowa może być zainstalowana w miejscu trudno dostępnym dla osób trzecich
- Możliwość 8 lub 32 klawiatur w zależności od modelu centrali alarmowej
- Ikony statusu, pamięci alarmów, usterek oraz gotowości systemu
- Automatyczna komunikacja o niskim stanie napięcia baterii
- Podświetlenie wyświetlacza
- Sygnalizacja brzęczykiem oraz wyświetlenie odpowiedniej ikony podczas czasu na wejście/wyjście
- Długa żywotność baterii
- Dźwiękowa sygnalizacja usterki

## 1.2. Skład zestawu

Przed rozpoczęciem instalacji urządzenia należy sprawdzić czy w skład dostarczonego zestawu wchodzą:

- Klawiatura WK-160
- Instrukcja obsługi urządzenia
- 4 alkaiczne baterie 1.5V AA
- Naklejki i zestaw śrub montażowych
- Pokrywa baterii
- 2. Instalacja

## 2.1 Instalacja baterii

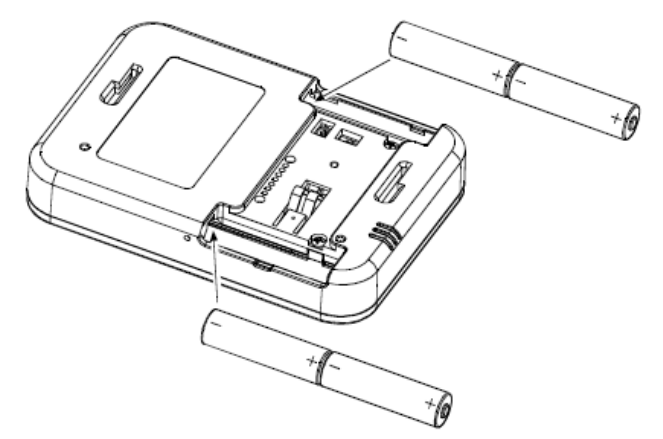

Do każdego ze slotów włożyć po 2 baterie 1.5V, uważając na polaryzację.

Uwaga! W przypadku użycia nie prawidłowego typu baterii istnieje ryzyko pożaru. Recykling baterii wykonać zgodnie z zaleceniami producenta.

Rysunek 1. Instalacja baterii

## 2.2 Zamykanie zaślepki osłony baterii

Instalacja biurkowa (przy użyciu zaślepki osłony baterii bez otworu na sabotaż).

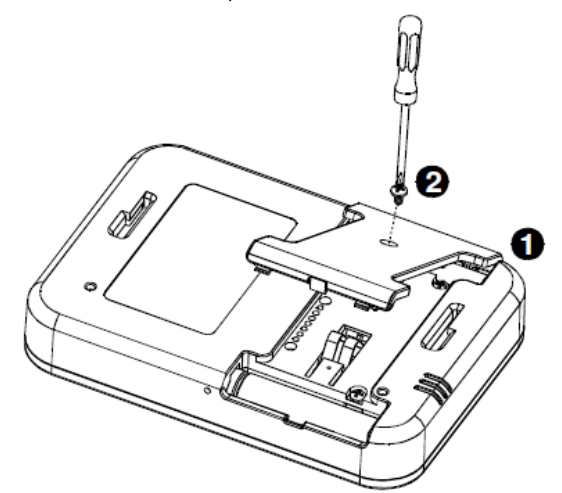

Rysunek 2. Instalacja zaślepki osłony baterii (część 1)

#### 2.3 Montaż ścienny

Poniżej przedstawiono opcje montażu klawiatury WK-160 na ścianie.

## Montaż ścienny

## Montaż klawiatury na puszce elektrycznej

Instalacja ścienna (przy użyciu zaślepki osłony baterii z otworem na sabotaż).

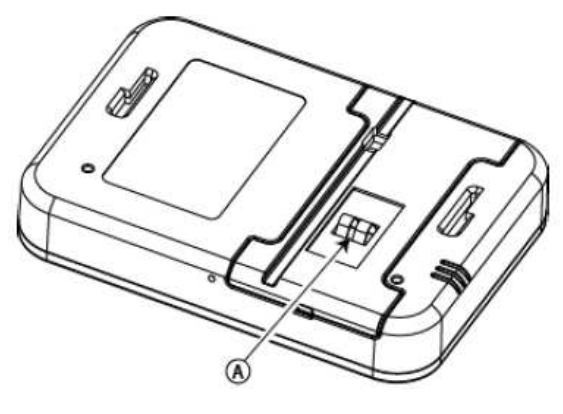

A. Sabotaż

Rysunek 3. Instalacja zaślepki osłony baterii (część 2)

- 1. Wywiercić w powierzchni montażowej 3 otwory
- 2. Przykręcić uchwyt do powierzchni za pomocą 3 śrub
- 3. Założyć klawiaturę na uchwyt
- 4. Za pomocą śruby przykręcić klawiaturę do uchwytu

Rysunek 4a. Montaż klawiatury na ścianie

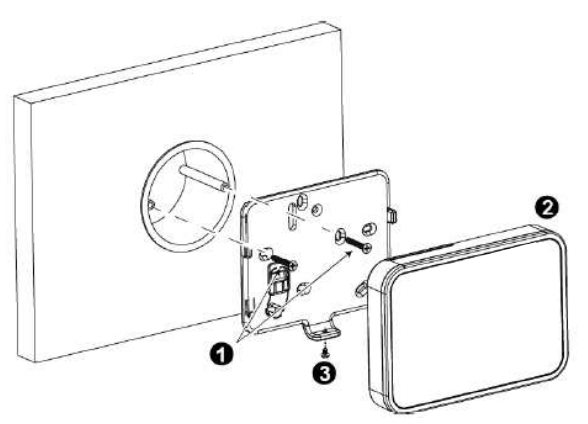

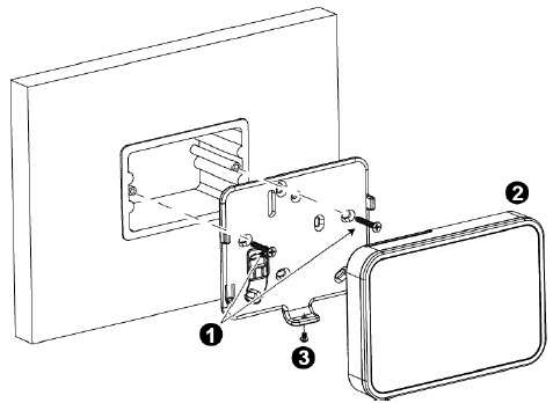

Rysunek 4b. Montaż klawiatury na puszce elektrycznej

- 1. Za pomocą dwóch wkrętów przymocować uchwyt montażowy
- 2. Założyć klawiaturę na uchwyt
- 3. Za pomocą śruby przykręcić klawiaturę do uchwytu

DSC - Wszelkie prawa zastrzeżone.

# 2.4 Przypisanie klawiatury WK-160

W celu uzyskania więcej informacji na temat przypisywania urządzeń należy zapoznać się z rozdziałem "4.4 Linie/Urządzenia" znajdującym się w instrukcji instalacji i programowania centrali alarmowej. Poniższa tabela opisuje podstawy przypisywania urządzeń.

| Krok | Akcja                                                                                                    | Wyświetlacz LCD                           |  |
|------|----------------------------------------------------------------------------------------------------|-------------------------------------------|--|
| 1    | Wejść w tryb programowania<br>instalatorskiego i wybrać:<br><b>02: URZĄDZ/LINIE</b>                                                                                                    | URZADZ./LINIE                             |  |
| 2    | Wybrać:<br><b>DODAJ URZADZ</b><br>(patrz uwaga [1])                                                                                                    | DODAJ URZADZ. ►<br>↓<br>ZMIEŃ PARAM. URZ. |  |
| 3    | Przypisać urządzenie poprzez przytrzymanie<br>przycisku [*] (AUX) przez 5 sekund do<br>momentu aż dioda LED zaświeci, następnie<br>zwolnić przycisk AUX lub wpisać 7 cyfrowy<br>numer ID, widniejący na naklejce urządzenia | WYŚLIJ SYGNAL.<br>WPISZ: XXX-XXX.         |  |
| 4    | Wybrać numer adresu na którym ma być<br>urządzenie                                                                                                    | KL1: KLAW. LCD<br>ID No: 374-XXX.         |  |
| 5    | Skonfigurować ustawienia urządzenia                                                                                                    | K07: KLAW. LCD                            |  |
| 6    | Konfiguracja klawiatury                                                                                                    | Patrz rozdział 2.5                        |  |

▶ oznacza przewinąć ▶▶ i nacisnąć OK

Uwagi:

[1] Jeżeli urządzenie jest już przypisane, można zmienić jego ustawienia poprzez wybranie opcji "ZMIEŃ PARAM. URZ." - patrz krok 2.

#### 2.5 Konfiguracja ustawień WK-160

Wybrać opcję USTAWIENIA w menu głównym centrali WP8010, następnie wybrać numer klawiatury, która ma być konfigurowana. Poniżej opisano możliwe do włączenia funkcje dla klawiatur WK-160.

| Орсја                        | Opis                                                                                                    |
|------------------------------|----------------------------------------------------------------------------------------------------|
| Rodzaj tampera               | Opcja pozwala na określenie, który z dwóch przełączników sabotażowych ma być aktywny<br>Ustawienie fabryczne: Wyłączone.                                                                                                    |
| Nadzorowanie                 | Opcja pozwala na określenie czy i co jaki okres czasu centrala alarmowa będzie monitorowała sygnały<br>transmisji nadzoru wysyłane przez klawiaturę (patrz opis poniżej)<br>Ustawienie fabryczne: Załączone<br><b>Uwaga!</b> Co 5 minut klawiatura wysyła do centrali alarmowej transmisje sygnału nadzoru, by sprawdzić<br>siłę sygnału radiowego. Jeżeli klawiatura podczas zaprogramowanego interwału nie wyśle sygnału<br>nadzoru, centrala wygeneruje usterkę "Brak nadzoru". Jeżeli występuje potrzeba wyniesienia klawiatury z<br>obszaru chronionego należy wyłączyć opcję nadzoru klawiatury. |
| Dźwięk załączenia/wyłączenia | Opcja pozwala na określenie czy i w jakiej sytuacji klawiatura będzie generowała sygnalizację czasu na<br>wejście/wyjście. Standardowo klawiatura sygnalizuje czas na wyjście jedynie podczas włączenia systemu<br>w tryb zwykły, podczas włączenia systemu w tryb domowy brzęczyk klawiatury jest nieaktywny.<br>Ustawienie fabryczne: Wyłączone                                                                                                    |
| Dźwięk awaria                | Gdy w systemie występuje usterka brzęczyk klawiatury emituje 3 krótkie dźwięki co 1 minutę. Opcja<br>pozwala na określenie kiedy klawiatura ma sygnalizować usterki lub czy wyłączyć sygnalizację usterki na<br>noc. Godziny nocne zdefiniowane są fabrycznie (od 20:00 do 7:00).<br>Ustawienie fabryczne: Wyłączone (sygnalizacja na noc wyłączona).                                                                                                    |
| Głośność                     | Opcja pozwala na określenie poziomu dźwięku brzęczyka klawiatury.<br>Możliwe ustawienia: Wysoka, średnia (ustawienie fabryczne), mała                                                                                                    |

| Opcja            | Opis                                                                                                    |  |
|------------------|----------------------------------------------------------------------------------------------------|--|
| Wygaszasz ekranu | <ul> <li>Włączenie opcji spowoduje wygaszenie wyświetlacza klawiatury w przypadku 10 sekund braku aktywności od ostatniego naciśnięcia przycisku.</li> <li>Możliwe ustawienia: załączone, wyłączone (ustawienie fabryczne)</li> <li>1. W przypadku gdy menu wygaszacza ekranu w centrali WP8010 ustawione jest na "podświetl po naciśnięciu dowolnego klawisza", dotknięcie wyświetlacza WK-160 spowoduje powrót urządzenia do normalnej pracy (patrz instrukcja instalatora rozdział 4.5.6).</li> <li>2. W przypadku gdy menu wygaszacz ekranu w centrali WP8010 ustawiony jest na "podświetl po wprowadzeniu kodu", dotknięcie wyświetlacza WK-160 i przyłożenie breloka zbliżeniowego spowoduje powrót urządzenia do normalnej pracy (patrz instrukcja instalatora rozdział 4.5.6).</li> </ul>                                                                                                    |  |
| Klawisz (*)      | Opcja pozwala na określenie funkcji dla przycisku AUX (*) klawiatury. Poniżej dostępne funkcje:<br><b>Nie używane</b> - przycisk nie używany.<br><b>Status systemu</b> - Naciśnięcie tak zaprogramowanego przycisku spowoduje wyświetlenie informacji o<br>statusie systemu. Dla wersji central z dialerem głosowym centrala poda informację głosową o statusie<br>systemu.<br><b>Stop sygnalizacji dźwiękowej</b> - Naciśnięcie tak zaprogramowanego przycisku AUX spowoduje, że centrala<br>jak i wszystkie urządzenia w systemie (piloty, klawiatury, sygnalizatory, itp.) przestaną generować dźwięki<br>(na przykład podczas czasu na wejście lub wyjście).<br><b>Bez opóźnienia na wyjście</b> - Naciśnięcie tak zaprogramowanego przycisku AUX natychmiastowo<br>spowoduje włączenie systemu w dozór bez czasu na wyjście.<br><b>W YJŚCIE PGM</b> - Naciśnięcie tak zaprogramowanego przycisku AUX spowoduje aktywację wyjścia PGM.<br>Działanie wyjścia PGM programowane jest w sekcji "wyjścia" (patrz instrukcja instalatora rozdział 4.7<br>Wyjścia PGM. |  |
| Zasilanie AC     | Opcja pozwala na określenie czy usterka zasilania AC podłączonego do klawiatury ma być raportowana.<br>Możliwe ustawienia: AC nie podłączone (ustawienie fabryczne), AC podłączone                                                                                                    |  |

## 2.6 Przypisywanie breloków zbliżeniowych

Wbudowany w klawiaturę WK-160 czytnik breloków zbliżeniowych pozwala na przypisanie dodatkowych breloków do systemu WP8010 jak opisano poniżej. Więcej informacji na temat przypisywania breloków zbliżeniowych znajduje się także w instrukcji instalatora jak i użytkownika.

Każdy brelok zbliżeniowy przypisany jest do kodu użytkownika. Należy jednak upewnić się czy do kodu użytkownika przypisany jest prawidłowy numer breloka. (kod użytkownika "0000" jest niedostępny). Przykład: "T02: Tag <Prox> musi zostać przypisany do kodu użytkownika 2, a "T14: Tag <Prox> musi zostać przypisany do kodu użytkownika 14". Brelok automatycznie zostanie przypisany do tych podsystemów do których dostęp ma kod użytkownika. Przykład: Jeżeli kod użytkownika 3 przypisany jest do podsystemu 1 oraz 3, to T03: Tag <Prox> będzie także przypisany do 1 i 3 podsystemu.

| Krok | Akcja                                                                                                    | Wyświetlacz LCD                           |
|------|----------------------------------------------------------------------------------------------------|-------------------------------------------|
| 1    | Wejść w tryb programowania<br>instalatorskiego i wybrać:<br><b>02: URZĄDZ/LINIE</b>                                                                                                    | URZADZ./LINIE                             |
| 2    | Wybrać:<br>DODAJ URZADZ                                                                                                    | DODAJ URZADZ. ►<br>↓<br>ZMIEŃ PARAM. URZ. |
| 3    | Gdy na wyświetlaczu pojawi się<br>komunikat "WYŚLIJ SYGNAŁ", należy na<br>klawiaturze WK-160 nacisnąć przycisk<br>"włączenie w tryb zwykły", przyciski<br>Włączenie w tryb zwykły<br>oraz przyłóż brelok                 | WYŚLIJ SYGNAL. 🕨                          |
| 4    | W ciągu 5 sekund zbliżyć brelok do<br>czytnika klawiatury WK-160. Jeżeli brelok<br>przypisał się poprawnie na wyświetlaczu<br>centrali pojawi się komunika "Urządzenie<br>zapisane" oraz wyświetli się numer<br>breloka. | URZĄDZENIE ZAPISANE<br>T01: TAG ZBLIZ.    |

# 3. Obsługa systemu za pomocą klawiatury dotykowej

# 3.1 Włączanie i wyłączanie systemu

| Kr                                                           | ok                                                                            | Polecenie                                                              | Przycisk na klawiaturze                                       | Odpowiedz klawiatury i<br>centrali                                                     |
|--------------------------------------------------------------|-------------------------------------------------------------------------------|------------------------------------------------------------------------|---------------------------------------------------------------|----------------------------------------------------------------------------------------|
| opcja                                                        | 1                                                                             | Wybór podsystemu <sup>1</sup><br>(jeżeli aktywny)                      | ☞ (P1) ☞ (P2) ☞ (P3)                                          | Wybrany przycisk<br>zacznie migać                                                      |
|                                                              |                                                                               | Włączenie w tryb zwykły                                                |                                                               | Wybrany przycisk oraz<br>ikona "Przyłóż brelok                                         |
| 2 Włączenie w tryb domowy<br>Wyłączenie<br>Wyłączenie<br>(4) |                                                                               | zacznie migac<br>Informując użytkownika o<br>konieczności przyłożenia  |                                                               |                                                                                        |
|                                                              | Wyłączenie                                                                    |                                                                        | breloka.<br>Czerwona dioda LED na                             |                                                                                        |
|                                                              | (przytrzymać około 2 sek)                                                     | klawiaturze mignie raz<br>informując o wysłaniu<br>polecenia włączenia |                                                               |                                                                                        |
|                                                              | 3<br>Szybkie włączenie w tryb domowy <sup>3</sup><br>(jeżeli funkcja aktywna) | (przytrzymać około 2 sek)                                              | systemu do centrali.<br>Poprawne wysłanie<br>polecenia bedzie |                                                                                        |
| pcja                                                         | 4                                                                             | Natychmiastowe<br>(włączenie bez czasu na wejście)                     | (Po włączeniu w tryb zwykły/domowy) 🖝 🔞 (5) (7)               | sygnalizowane<br>brzęczykiem klawiatury,<br>oraz zapaleniem<br>odpowiedniej diody I FD |
| 6                                                            |                                                                               | Latchkey                                                               | (Po włączeniu w tryb zwykły)                                  | (patrz rozdział 3.3).                                                                  |

## Uwagi:

- 1. Jeżeli podsystem jest niedostępny, centrala pominie ten krok.
- 2. Jeżeli podsystem jest dostępny a w kroku 1 nie wybrano podsystemu, krok 2 aktywuje wszystkie podsystemy przypisane do użytkownika.
- 3. By funkcja szybkie włączenie działała musi zostać włączona przez instalatora.
- 4. Jeżeli podczas migania wybranego przycisku nie zostanie przyłożony brelok, wybrane polecenie nie zostanie wykonane..
- 5. Nacisnąć przycisk "Natychmiastowe" w czasie nie dłuższym niż 8 sekund od naciśnięcia przycisku "Włączenie". Naciśnięcie przycisku spowoduje skasowanie czasu na wejście dla wybranego włączenia systemu w dozór.
- 6. By aktywować funkcję latchkey, należy nacisnąć przycisk latchkey w czasie nie dłuższym niż 8 sekund od naciśnięcia przycisku "Włączenie".
- 7. Funkcja latchkey jest dostępna jeżeli aktywował ją instalator. Więcej informacji na temat funkcji latchkey znajduje się w instrukcji instalatora. Istnieje możliwość wykonania funkcji natychmiastowe oraz latchkey, jedna po drugiej. Kolejność nie ma znaczenia.
- Funkcje latchkey i natychmiastowe mogą być jedynie aktywowane podczas czasu na wyjście.
- Jeżeli system jest w trybie natychmiastowe/latchkey, po prawej stronie od ikon natychmiastowe/latchkey pojawi się ikona kółka.

## 3.2 Alarmy z klawiatury

| Alarmy       | Przycisk na klawiaturze   | Odpowiedz          | Uwagi                                                                                                    |  |
|--------------|---------------------------|--------------------|----------------------------------------------------------------------------------------------------|--|
| Alarm Pomoc  | (przytrzymać około 2 sek) | Patrz rozdział 3.3 | Naciśnięcie przycisku Pożar lub<br>Pomoc aktywuje brzęczyk                                                                                                    |  |
| Alarm Pożar  | (przytrzymać około 2 sek) | Patrz rozdział 3.3 | klawiatury. Przytrzymanie przycisku<br>przez 2 sekundy powoduje wysłanie<br>informacji o alarmie do centrali<br>alarmowej                                                                                     |  |
| Alarm Panika | (przytrzymać około 2 sek) | Patrz rozdział 3.3 | Równoczesne naciśnięcie przycisków<br>Pożar i Pomoc aktywuje brzęczyk<br>klawiatury. Przytrzymanie<br>przycisków przez 2 sekundy<br>powoduje wysłanie informacji o<br>alarmie Panika do centrali<br>alarmowej |  |

# 3.3 Odpowiedz centrali na polecenia wysłane z klawiatury

Gdy klawiatura wykonuje polecenie zadane przez użytkownika, czerwona dioda LED (nr 30) mignie raz by poinformować o wysłaniu polecenia do centrali alarmowej. Jeżeli polecenie zostało wykonane przez centralę alarmową, na klawiaturze na chwile zapali się zielona dioda LED, a brzęczyk wygeneruje 3 krótkie dźwięki a następnie jeden długi. Jeżeli polecenie nie zostało wykonane, przykładowo gdy system nie jest w gotowości, czerwona dioda zaświeci się a brzęczyk klawiatury wygeneruje jeden długi dźwięk.

| Reakcja centrali                            | Reakcja brzęczyka                 | Reakcja diody LED                        |
|---------------------------------------------|-----------------------------------|------------------------------------------|
| Polecenie wykonane                          | Trzy krótkie i jeden długi dźwięk | Chwilowe zaświecenie zielonej diody LED  |
| Polecenie nie wykonane                      | Trzy krótkie i jeden długi dźwięk | Chwilowe zaświecenie czerwonej diody LED |
| Brak komunikacji, centrala nie<br>odpowiada | Brak reakcji brzęczka             | Brak reakcji diody LED                   |

## Ikony włączeń

Tabela poniżej przedstawia ikony typów włączeń oraz ich opis

| Ikona na klawiaturze                                              | Opis                                   |
|-------------------------------------------------------------------|----------------------------------------|
|                                                                   | Włączenie w tryb zwykły (tryb wyjścia) |
| Â                                                                 | Włączenie w tryb domowy                |
|                                                                   | Wyłączenie systemu                     |
| Ikony wyświetlane są kolejno po sobie                             | Czas na wyjście                        |
| + Ikony "Przyłóż brelok" oraz "Wyłączenie"<br>migają równocześnie | Czas na wejście                        |

Gdy podsystem jest dostępny, ikona włączenia pierwszego podsystemu jest wyświetlana wraz z ikoną informującą o numerze włączanego podsystemu. Przykład: podczas włączania podsystemu nr 1, klawiatura wyświetli ikonę wraz z ikoną włączenia, ikonę

# Ikony główne/statusu systemu

Ikony gotowości/braku gotowości systemu, usterki oraz niskiego stanu napięcia baterii są wyświetlane jak opisano w tabelce poniżej.

| Numer ikony (str 2) | Wyświetlana ikona [1] | Znaczenie wyświetlanej ikony                                                                                                    |
|---------------------|-----------------------|----------------------------------------------------------------------------------------------------|
| 1                   | (C)                   | Informuje użytkownika o konieczności przyłożenia breloka zbliżeniowego w celu aktywacji wybranego polecenia                                       |
| 2                   |                       | Ikona kontroli poziomu głośności                                                                                                    |
|                     |                       | Brak gotowości systemu do włączenia. Linie są otwarte. System nie będzie<br>mógł być włączony w dozór do momentu zamknięcia linii lub ich blokady |
| 3                   |                       | System jest gotowy do włączenia, ale jedna lub kilka linii jest zablokowanych                                                                     |
|                     | Brak ikony            | System jest gotowy do włączenia, wszystkie linie są zamknięte                                                                                     |

PI

## WK-160 – Instrukcja instalacji

| Numer ikony (str 2)                                                                                                    | Wyświetlana ikona <b>[1]</b>                                                                                   | Znaczenie wyświetlanej ikony                                                                                                    |  |
|----------------------------------------------------------------------------------------------------|----------------------------------------------------------------------------------------------------|----------------------------------------------------------------------------------------------------|--|
|                                                                                                    |                                                                                                    | Linia zablokowana 🏾 🛴 lub otwarta 🔟 (numer linii)                                                                                                    |  |
| 4                                                                                                    | ⊟⊟₊ô                                                                                                    | Wybrane wyjście PGM lub urządzenie X-10                                                                                                    |  |
|                                                                                                    | 88+2                                                                                                    | Poziom głośności                                                                                                    |  |
| 5                                                                                                    | 6                                                                                                    | Tryb kontroli PGM/X-10                                                                                                    |  |
| 11                                                                                                    | (fil)                                                                                                    | Włączenie systemu w tryb latchkey                                                                                                    |  |
| 12                                                                                                    | Ř                                                                                                    | Dźwiękowa sygnalizacja czasu na wyjście wyłączona. Ten tryb zostaje wyłączony<br>po zakończeniu odliczania czasu na wyjście.                                   |  |
| 16                                                                                                    | B                                                                                                    | Włączenie systemu w tryb natychmiastowe( bez opóźnienia czasu na wejście)                                                                                      |  |
| 22                                                                                                    | $\square$                                                                                                    | W systemie są oczekujące wiadomości                                                                                                    |  |
| 23                                                                                                    | ß                                                                                                    | Centrala alarmowa jest w trybie programowania instalatorskiego lub w menu<br>użytkownika                                                                       |  |
| 24                                                                                                    | s.                                                                                                    | Pamięć alarmu lub alarm w systemie lub podsystemie                                                                                                    |  |
| 25                                                                                                    | Å                                                                                                    | W systemie/podsystemie występują usterki, które należy przejrzeć i usunąć <sup>3</sup>                                                                         |  |
| 26                                                                                                    | 2                                                                                                    | Usterka zasilania AC                                                                                                    |  |
| 27                                                                                                    | \$ <b>7</b> %                                                                                                  | Usterka komunikacji: klawiatura jest poza zasięgiem radiowym centrali<br>alarmowej, lub nie otrzymała od centrali sygnału potwierdzenia wykonania<br>polecenia |  |
| 28                                                                                                    |                                                                                                    | Niski stan napięcia baterii klawiatury, należy wymienić baterie w klawiaturze<br>(patrz rozdział 2.1).                                                         |  |
| <ol> <li>Ikona jest wyświetlana po pierwszym mrugnięciu czerwonej diody LED, wskazującej żądanie statusu.</li> <li>Ikona jest wyświetlana jedynie podczas odliczania czasu na wyjście.</li> <li>Więcej informacji znajduje się w instrukcji instalatora i użytkownika w rozdziale omawiającym usterki występujące w systemie.</li> <li>Jeżeli jednocześnie w systemie występuje kilka zdarzeń, ich ikony równocześnie zostaną wyświetlone na klawiaturze.</li> </ol> |                                                                                                    |                                                                                                    |  |
| <b>Ikony statusu linii</b><br>By wyświetlić numer                                                                                                    | <b>dozorowych</b><br>y przypisanych linii dozorowych, któ                                                      | re nie są w stanie gotowości 🛛 🔯 lub są zablokowane                                                                                                    |  |
| należy kilkukrotnie na                                                                                                    | acisnąć ikonę 🕕 Po każdorazow                                                                                  | ym naciśnięciu przycisku 🕪 Przy wskaźniku numeru linii zostanie wyświetlony                                                                                    |  |
| kolejny numer linii ot                                                                                                    | wartej (patrz ikona nr 4 w tabeli " Il                                                                         | kony główne/statusu systemu).                                                                                                    |  |
| By wyświetlić numer                                                                                                    | By wyświetlić numery linii które są przypisane do wybranych podsystemów, należy wybrać ikonę danego podsystemu |                                                                                                    |  |
| a następnie nacisnąć                                                                                                    | przycisk 🕕 Po każdorazowym n                                                                                   | aciśnięciu przycisku 🛞 Przy wskaźniku numeru linii zostaną wyświetlone                                                                                         |  |
| numery kolejnych lin<br><b>Uwagi:</b>                                                                                                    | ii przypisanych do wybranego podsy                                                                             | /stemu.                                                                                                    |  |

Linia która została zablokowana i nie jest w stanie gotowości zostanie wyświetlona jako zablokowana Jeżeli przy wskaźniku numeru linii zostaną wyświetlone cyfry [00], oznacza to brak gotowości systemu do włączenia, nie jest spowodowany otwarciem żadnej z linii, tylko takimi zdarzeniami jak np.: sabotaż klawiatury, lub centrali alarmowej.

Jeżeli wszystkie linie są w stanie gotowości i żadna z nich nie jest zablokowana ikona przycisku (ID) jest nieaktywna.

# 3.4 Blokowanie linii

By zablokować linię należy naciskać przycisk inię do momentu aż przy wskaźniku numeru linii zostanie wyświetlony numer

8

linii, która ma zostać zablokowana (patrz ikona nr 4 w tabeli "Ikony główne/statusu systemu). Następnie nacisnąć ikonę Uwaga! Funkcja blokowania linii z poziomu WK-160 może być wykonywana jeżeli w centrali włączono tą funkcję. (patrz instrukcja instalatora, rozdział 4.5.2 Konfiguracja procedur uzbrajania/rozbrajania i wyjścia/wejścia).

## 3.5 Kontrola urządzeń automatyki domowej

Działanie wyjścia PGM programowane jest w sekcji "wyjścia" (patrz instrukcja instalatora, rozdział 4.7 Wyjście PGM..

| Krok                                                                                             | Aktywacja X-10 | Aktywacja PGM | Dezaktywacja X-10 lub PGM               | Przełączenie X-10 lub PGM               |  |
|--------------------------------------------------------------------------------------------------|----------------|---------------|-----------------------------------------|-----------------------------------------|--|
| 1                                                                                                | (około 2sek.)  |               | C                                       | C ()                                    |  |
| 2                                                                                                | P 0 do P 9     | 00 do 99      | (PGM P 0 do P 9] lub<br>[X-10 01 do 99] | (FGM P 0 do P 9] lub<br>[X-10 01 do 99] |  |
| 3                                                                                                |                | ( <b>P</b> )  | æ                                       | @                                       |  |
| Uwaga! Krótkie naciśnięcie 🚯 ikony aktywuje funkcję wyjścia PGM oraz ekran wyjść PGM/X-10 (patrz |                |               |                                         |                                         |  |

Uwaga! Krótkie naciśnięcie ikona nr 4 w tabeli " Ikony

â

główne/statusu systemu), na którym po aktywacji wyjścia pojawi się PO oraz ikona

| Funkcja                               | Akcja    | Odpowiedz                                                                                                    |  |
|---------------------------------------|----------|----------------------------------------------------------------------------------------------------|--|
| Przycisk AUX                          | <b>F</b> | <ul> <li>Przypisywanie klawiatury: nacisnąć i przytrzymać przycisk (dłużej niż 5 sek) do<br/>momentu aż zielona dioda zaświeci.</li> <li>Powrót do ustawień fabrycznych: nacisnąć i przytrzymać przycisk (dłużej niż 7 sek)<br/>by zresetować klawiaturę do ustawień fabrycznych.</li> <li>Anulowanie wybranego polecenia: Nacisnąć przycisk na chwilę</li> </ul> |  |
| Ustawienie poziomu dźwięku            | ſ₽ 🖉     | Zmiana poziomu dźwięku po każdorazowym naciśnięciu przycisku.<br>Dostępne poziomy dźwięku: 1,2,3,0                                                                                                    |  |
| Wyciszenie sygnalizacji na<br>wyjście | æ        | Wyciszenie sygnalizacji na wyjście, po wybraniu funkcji nad ikoną pojawi się małe<br>kółeczko. Ponowne naciśnięcie przycisku anuluje funkcję wyciszenia.<br>Uwaga! Działa tylko podczas jednego czasu na wyjście. Przy kolejnym odliczaniu czasu<br>funkcja zostanie automatycznie wyłączona.                                                                     |  |

## 3.6 Pozostałe funkcje

| Częstotliwość pracy                | 868 - 869 MHz                                                                   |
|------------------------------------|---------------------------------------------------------------------------------|
| Protokół komunikacji               | Power G                                                                         |
| Bateria                            | 4 baterii 1.5 AA, alkaiczne, żywotność 4 lata, niski stan napięcia 3.8V         |
| Zasilacz                           | 5 - 12VDC                                                                       |
| Podświetlenie                      | Niebieskie/białe, lub czarne/białe                                              |
| Temperatura pracy                  | 0°C do 55°C                                                                     |
| Wilgotność                         | 75% bez kondensacji. Przez 30 dni w roku wilgotność może wynosić od 85% do 95%. |
| Wymiary                            | 150mm x 100mm x 20mm                                                            |
| Waga (wraz z bateriami i uchwytem) | 379g                                                                            |
| Kolor                              | Biały, czarny lub srebrny                                                       |

## 3.7 Specyfikacja techniczna